## PRIMARY CARE DISCOVERY

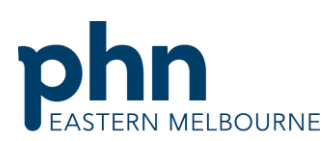

| Education • Training • Insights                                                                            |                                                                                                    | An Australian Government Initiative |  |
|----------------------------------------------------------------------------------------------------|----------------------------------------------------------------------------------------------------|-------------------------------------|--|
| Clinic Summary Walkthrough                                                                                 |                                                                                                    |                                     |  |
| Patients with Diabetes and no Hba1c measure recorded in the last 12 months                                 |                                                                                                    |                                     |  |
| Step 1<br>Open POLAR and select Reports and Clinic<br>Summary Report                                       | Clinic Summary<br>Clinic Summary report<br>including CLINICAL<br>INDICATORS                                                                                                    |                                     |  |
| Step 2<br>Use the shortcut on the right hand side RACGP<br>and Practice Active Patients by ticking the box | RACGP & Practice Active Patients                                                                                                    |                                     |  |
| Select Clinical/ Clinical Indicators                                                                       | Clinical Indicators     Diagnosis     Prescriptions     Pathology     Radiology     Cervical Screening     Diabetes QI     Im     Immunisation     Allergies/Reactions     Patient Metrics     Trends |                                     |  |

Clinic Summary Walkthrough Patients with Diabetes no Hba1c recorded in the last 12 months.docx | 1

## PRIMARY CARE DISCOVERY

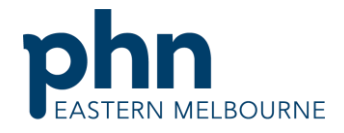

An Australian Government Initiative

| Education 🔸 | Training | Insight |
|-------------|----------|---------|
|-------------|----------|---------|

## Step 4

In the Inclusion filter tab select the Diagnosis tab. Then select active diagnosis and confirm the selection then select diabetes from the Chronic Disease Category and confirm the selection.

() Inclusion Filters

Inclusion Filters Content

Q Active Diagnosis

C Exclusion Filters

Q Diagnosis Active 6m...

Medications

Test & Imaging

Q Chronic Disease Cat..

This section filters for what HAS happened to the identified patient group

Demographics Clinical Measures Diagnosis

| Ste | p 5 |
|-----|-----|
|     |     |

Select the exclusion tab select date range last 12 months and in Pathology Test Name type in the search hba1c then select all the hba1c tests and confirm the selection.

Active No AoD Inactive Vec Cancer Cardiovascular CKD Diabetes Disability Mental Health Musculoskeleta Oral Respiratory Filters can be selected in multiple dropdown boxes. Filters act as an OR within a dropdown box (i.e. 'SNOMED'>Asthma OR COPD) and as an AND between boxes (i.e. "SNOMED" > COPD and "AND 'SNOMED" > Asthma). Active D diagnosis or current medication in the clinical software. Inclusion Filters
Exclusion Filters Exclusion Filters Content This section filters for what HAS NOT happened to the identified patient group Demographics Clinical Measures Diagnosis Medications Test & Imaging Immunisations MBS Items Risk × 🗸 Q Date Range Q Pathology Group Pathology Test Name Last 1 Month FBC Q Hba Last 3 Months LFT HBA1C (GLYCATED HB) UREA ELECTROLYTES CREATINING Last 6 Months HRA Last 12 Months LIPIDS GHB-0 (HBA1C (GLYCATED HB)) Outside Last 12 Mont TRON STUDIES GHB-0 (HBA1C (GLYCATED HB UREA AND ELECTROLYTE HBA1C THYROID FUNCTION ED-HRA10 GLOBULINS ED-HBA1C VIRTUAL GLUCOSE (EXC HBA1C) HBA-0 (HELICOBACTER PYLORI ABS) EGFR HBA-0 (HELICOBACTER PYLOR URINE CHEMISTR To print the patient list go to the Patient List in Patient List the dark ribbon up the top right hand side and

export to excel for sorting.